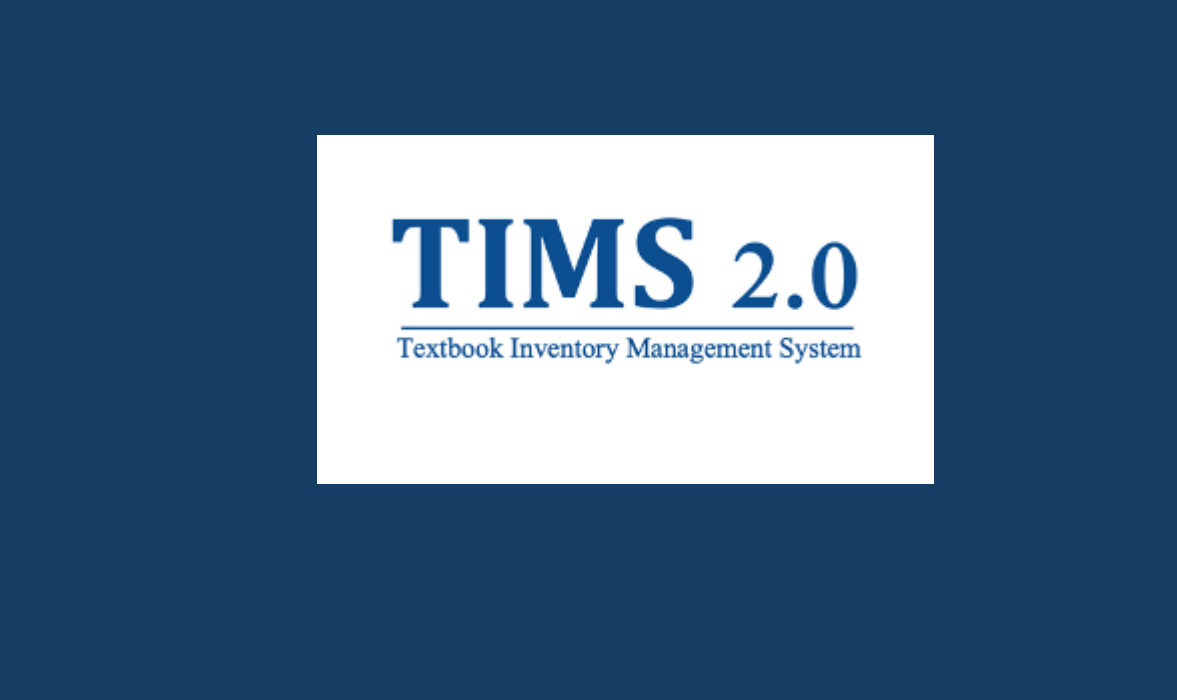

# **Ordering Manual**

| Overview3                                                 |
|-----------------------------------------------------------|
| What is TIMS 2.0?                                         |
| How do you sign up for TIMS?3                             |
| What are you able to do in TIMS?3                         |
| Accessing ClassGather?4                                   |
| Catalog Overview4                                         |
| Where do I go to order?4                                  |
| What is the recommended workflow for ordering textbooks?5 |
| What is the Catalog?5                                     |
| What filtering options are available in the catalog?7     |
| Adoption Filter7                                          |
| Publisher Filter7                                         |
| Curriculum Filter8                                        |
| What are Lists?9                                          |
| List Details                                              |
| What are Quotes? 12                                       |
| Quote Details                                             |
| What are Orders?16                                        |
| Order Status 17                                           |
| Order Details Page                                        |
| What is the Shopping Cart?                                |
| TIMS 2.0 Helpdesk?                                        |
| Documentation                                             |
| Submitting a helpdesk ticket 21                           |
| Emailing the Helpdesk24                                   |
| Telephone Support                                         |

# Overview

### What is TIMS 2.0?

TIMS 2.0 is Mississippi's Department of Education Textbook Inventory Management System. School districts can manage HQIM from purchase to distribution. TIMS 2.0 allows schools to report their active and surplus textbook inventory, as well as transfer surplus books to other schools.

To ensure that internal controls are in place to document the most efficient use of taxpayer dollars, public and non-public schools are required to follow the state bid requirements established by Miss. Code Ann. § 31-7-13. Textbooks that are adopted and approved by the SBE are placed under state contract and are exempt from the bidding process.

# How do you sign up for TIMS?

Districts should use the <u>TIMS Security Form</u>, located on the <u>MDE Instructional Materials</u> website, to add or make changes to TIMS user accounts. The Director of Instructional Materials and Library Media will review and approve the request prior to account changes.

### What are you able to do in TIMS?

- Online Textbook Ordering
- Review and search textbook Inventory.

- Manage textbook inventory (active, surplus, disposal)
- Request Surplus.
- Request a Transfer.
- Run reports

# Accessing ClassGather?

Access TIMS 2.0 directly by going to ms.classgather.com

Enter username (email address) and password. Organization is your **school district name**. Click Login

| assword              | Forgot password? |
|----------------------|------------------|
| Organization         |                  |
|                      |                  |
| Type organization na | me here          |

# Catalog Overview

# Where do I go to order?

From the left navigation, you will see a section called "Order" with the submenu items of "Catalog", "Lists", "Quotes", and "Orders".

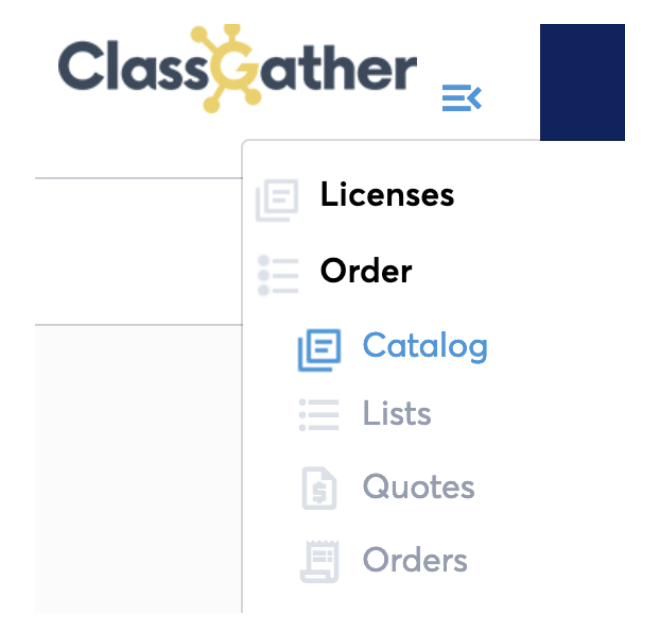

# What is the recommended workflow for ordering textbooks?

The TIMS system is flexible and can adopt to many different ways to order and track textbooks, however, we recommend that for most users the below workflow would work best.

- Create a list per location or adoption. It is recommended to be specific with the list's name.
- Generate a quote once you have built out your list
- Get a purchase order (PO) from the quote you generated
- Once you have a purchase order (PO) number, return to TIMS and complete the order check out process.
- Track the status of your order inside of TIMS

**Important Tip:** If you want your order shipped by school, you will need to generate a list/quote for each school. You can utilize the same purchase order (PO) for those orders.

Each section below goes into more detail about the features and options available.

# What is the Catalog?

The Catalog page allows you to search by Keyword, ISBN, or Title with search feature providing the results from textbooks matching the criteria you enter. Additionally, you can use the available filters to further search for a subset of the catalog.

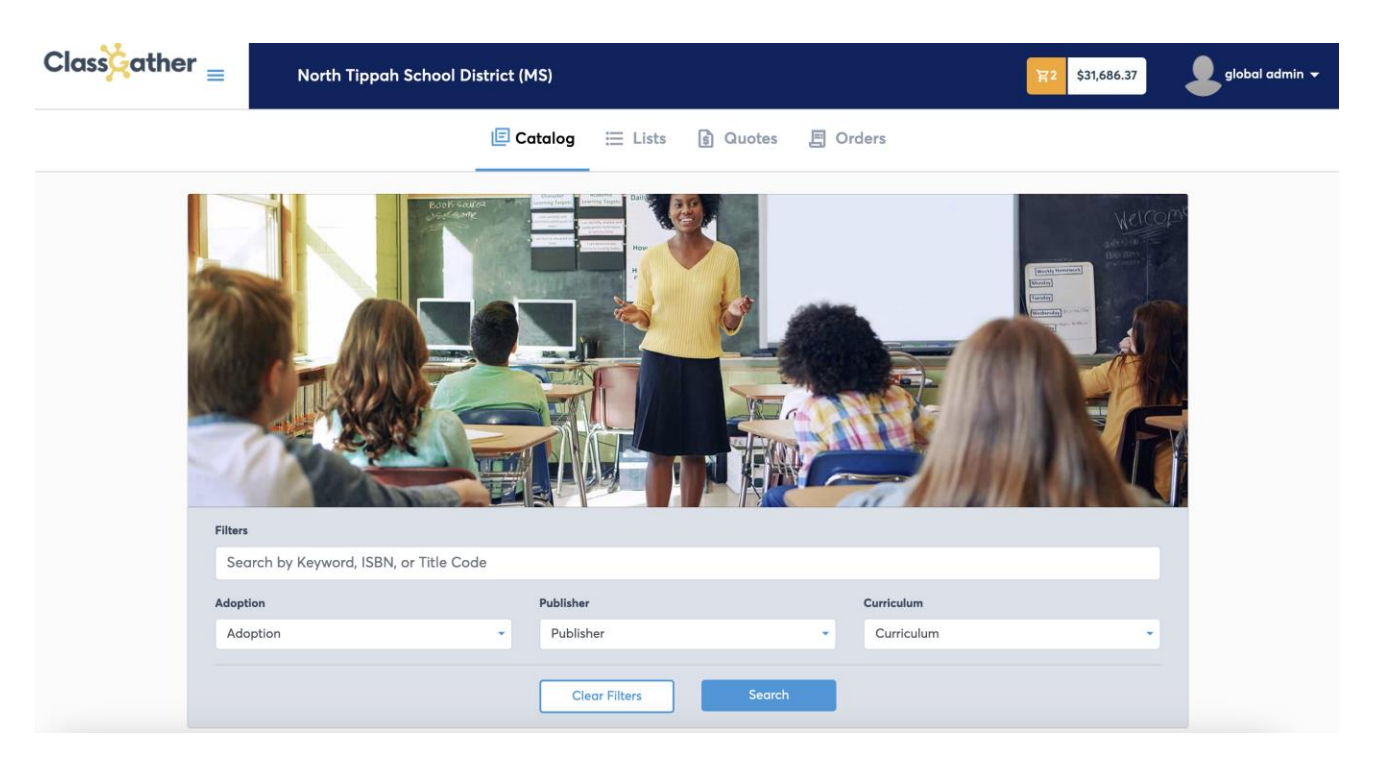

After entering your search criteria and clicking the "Search" button, you will see a list of textbooks matching your search criteria. Each listing provides the name of the textbook, the ISBN, publisher, grade level, subject, copyright, edition, price, and whether it is part of an adoption.

| lasscather =            | Mississippi Dep | artment of Education     |                       |             |                  |                         | <b>〒1</b> \$5,     | 709.00      | global admin     |
|-------------------------|-----------------|--------------------------|-----------------------|-------------|------------------|-------------------------|--------------------|-------------|------------------|
|                         |                 | E Catalog                | E Lists               | ៀ Quotes    | 🗐 Orders         |                         |                    |             |                  |
| Filters                 |                 | Envision Mat             | h 2020 Grade          | 3 Assesmer  | t Source Book    |                         |                    |             |                  |
| Keyword/ISBN/Title Code |                 | ISBN-13<br>978013495404  | Publisher<br>2 Savvas | Grade<br>03 | Subject<br>Math  | Copyright<br>2020       | Edition<br>Student | Adopted     | Price<br>\$49.50 |
| Math                    | - Lit           |                          | Learning              |             |                  |                         |                    |             |                  |
| Adoption                | enVision        | ANN DE LE CONTRACTOR     |                       |             |                  | Subtotal<br>\$49.<br>50 | 1                  | Add to List | Add To Cart      |
| Publisher               | •               |                          |                       |             |                  |                         |                    |             |                  |
| Curriculum              | · •             | Envision Mat             | h 2020 Grade          | 3 MSDA Dig  | gital Courseward | e 1 Year                | Edition            | Adopted     | Price            |
| Format                  | -               | 9781418367169            | Savvas<br>Learning    | 03          | Math             | 2022                    | Student            |             | \$5.00           |
| 03                      | enVision        |                          |                       |             |                  | Subtotal                |                    |             |                  |
| Adopted                 |                 |                          |                       |             |                  | \$5.0<br>0              | 1 0                | Add to List | Add To Cart      |
| Clear Filters Sear      | ch              | Envision Mat             | b 2020 Grada          |             | aital Coursewar  | 2 Voges                 |                    |             |                  |
|                         |                 | ISBN-13<br>9781418367220 | Publisher<br>) Savvas | Grade<br>03 | Subject<br>Math  | Copyright<br>2022       | Edition<br>Student | Adopted     | Price<br>\$10.00 |
|                         |                 |                          | Learning              |             |                  | 1000                    |                    | ~           |                  |

On the left-hand side of the screen, you can further filter down the search results, if desired. Once you find the book you are looking for, you can add a quantity to a list or directly to your shopping cart.

### What filtering options are available in the catalog?

On the main catalog page, you can search by Keyword, ISBN, or Title. Additionally, you can filter the catalog by the following options.

### Adoption Filter

The Adoption filter allows you to search the catalog by adoptions. You can either scroll and select the appropriate adoption or type in the search box to find the specific adoption.

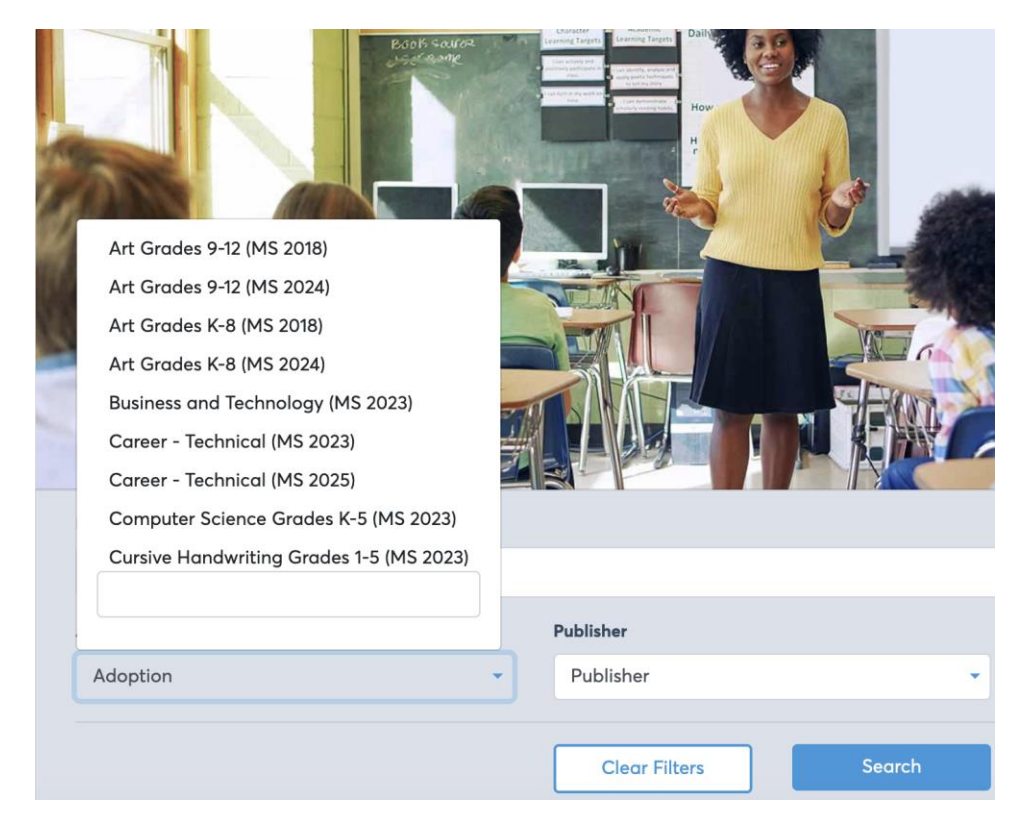

### **Publisher Filter**

The Publisher filter allows you to search the catalog by publisher. You can either scroll and select the appropriate publisher or type in the search box to find the specific publisher.

| Booti Source                           |                      |
|----------------------------------------|----------------------|
|                                        | Academic Innovations |
|                                        | Accelerate Learning  |
|                                        | Adams Media          |
|                                        | Addison Wesley       |
|                                        | Addison-Wesley       |
|                                        | Adobe Press          |
|                                        | Aladdin              |
| Filters                                | Alfred Music         |
| Search by Keyword, ISBN, or Title Code | Algonquin Books      |
|                                        |                      |
| Adoption                               |                      |
| Adoption                               | Publisher 👻          |
|                                        |                      |
|                                        | Clear Filters Search |

### **Curriculum Filter**

The Curriculum filter allows you to search the catalog by curriculum. You can either scroll and select the appropriate curriculum or type in the search box to find the specific curriculum.

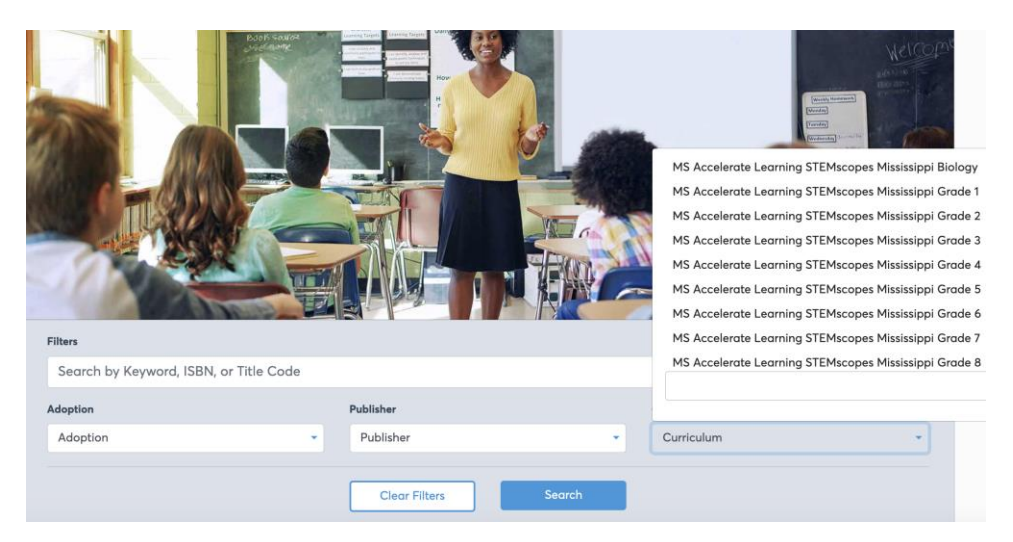

At the bottom of the catalog window, the "Clear Filters" button allows you to quickly remove all selected filter options and return to a blank search.

Note: You can apply multiple filter options to the same search. If you return no matching search results, it is recommended to remove a few of the search options to see if you can find the item you want. Additionally, keep in mind that there might be adoption categories without corresponding textbooks.

**Important Tip:** With so many publisher bundles available, it is always recommended to double-check or search using the ISBN.

### What are Lists?

The Lists page allows you to create and build lists of titles. Lists can be thought of as a shopping list that you can add/remove titles from as you build out an order. These lists can follow any naming convention you want, but it is recommended you use them to build out potential orders. In this section, you can create, edit, and delete any number of lists that you need.

| Classcather <sub>=</sub> | North T | ippah Schoo    | District (MS)     |               |          |          | <b>译</b> 2 | \$31,686.37 global admin |
|--------------------------|---------|----------------|-------------------|---------------|----------|----------|------------|--------------------------|
|                          |         |                | 🗐 Catalog         | 🗮 Lists       | 😫 Quotes | 🗐 Orders |            |                          |
|                          |         | Lists          |                   |               |          |          |            |                          |
| + Add List               |         | ID             | Name              |               |          |          | Status     | Last Updated             |
| 1 Upload CSV             |         | 1              | Test List         |               |          |          | Active     | 07-21-2023 11:24 AM      |
| Filters                  |         |                |                   |               |          |          |            |                          |
| Keyword                  |         | Showing 1 to 1 | records of 1 Show | v per Page 25 | •        |          |            |                          |
| Status                   |         |                |                   | 20            |          |          |            |                          |
| Show All                 | •       |                |                   |               |          |          |            |                          |
| Clear Filters            | Search  |                |                   |               |          |          |            |                          |

On the left-hand side of the screen, you have the option to add a new list, create a list from an uploaded CSV, and search your existing lists.

Note: It is recommended that you use lists to build and curate potential future orders. You can name a list based on your need but the more detailed the name, the easier it will be to find it later especially if you are creating multiple lists.

#### List Details

By clicking on the name of a list, you will see the list details page.

| Classcather = Nort   | th Tippah School District (MS) |                                                                      |                                 |                                                                        | 멅2                              | \$31,686.37             | global admin 🗸      |
|----------------------|--------------------------------|----------------------------------------------------------------------|---------------------------------|------------------------------------------------------------------------|---------------------------------|-------------------------|---------------------|
|                      | 🗐 Catalog                      | 🗮 Lists 📑 🤇                                                          | Quotes 🗐                        | Orders                                                                 |                                 |                         |                     |
| List ID 1            | Test List 🧪                    |                                                                      |                                 |                                                                        |                                 | Generate Quote          | 🖋 Order Pad         |
| Subtotal \$30,123.00 | Pre K<br>ISBN-<br>97814        | Mississippi Comprehe<br>13 Publisher<br>128468726 Savvas<br>Learning | ensive Package w<br>Grade<br>KG | ith 5 Years Online A<br>Subject Copy<br>Reading and 2022<br>Literature | right Edi<br>2 Sto              | ition Adopted<br>Judent | Price<br>\$3,347.00 |
|                      |                                |                                                                      |                                 |                                                                        | Subtotal<br>\$30,<br>123.<br>00 | 9 🗘 Add                 | To Cart             |
| Archive List Delete  |                                |                                                                      |                                 |                                                                        |                                 |                         |                     |
|                      |                                |                                                                      |                                 |                                                                        |                                 |                         |                     |

The following actions are available in the main body of the page.

List Name – By clicking the pencil icon, you can change the name of the current list

**Generate Quote** – When you select this option, you will be presented with a window that allows you to select where these items will be shipped. Once selected, a quote will be generated that includes shipping costs for these items.

| Class Gather =                    |                          |                          |                              |                                                                              |                      | \$63,315.37    | global admin        |
|-----------------------------------|--------------------------|--------------------------|------------------------------|------------------------------------------------------------------------------|----------------------|----------------|---------------------|
| _                                 | Generate Quote           |                          |                              |                                                                              | ,                    | ^ <u> </u>     |                     |
|                                   | Bill To (*):             |                          | _                            | Ship To:                                                                     |                      | -              |                     |
|                                   | NORTH TIPPAH SCHOOL DIST |                          | •                            | Select Ship To                                                               |                      | •              |                     |
| List ID 1<br>Subtotal \$30,123.00 | Cancel                   |                          |                              | NORTH TIPPAH SCHOOL DIST<br>CHALYBEATE ELEM SCHOOL<br>FALKNER ATTENDANCE CTR | enerate Quote        | inerate Quote  | 🧨 Order Pad         |
| 译 Add All to Cart                 |                          | ISBN-13<br>9781428468726 | Publish<br>Savvas<br>Learnin | WALNUT ATTENDANCE CENTER                                                     | apyright E<br>2J22 S | dition Adopted | Price<br>\$3,347.00 |
| 1 Upload CSV                      |                          |                          |                              |                                                                              | Subtotal<br>\$30,    | 9 Add          | To Cart             |
|                                   |                          |                          |                              |                                                                              | 123.<br>00           |                |                     |
| Archive List Delete               |                          |                          |                              |                                                                              |                      |                |                     |
|                                   |                          |                          |                              |                                                                              |                      |                |                     |

**Order Pad –** This option provides a quick entry screen where you can input multiple unique ISBNs along with a quantity. This is a way to quickly build out a list if you know the ISBNs of the books you are interested in. All entered items will be added to the current list when you click the "Add to List" button.

Note: The Order Pad can be used with the tab key to quickly add ISBNs without the need of your cursor/mouse.

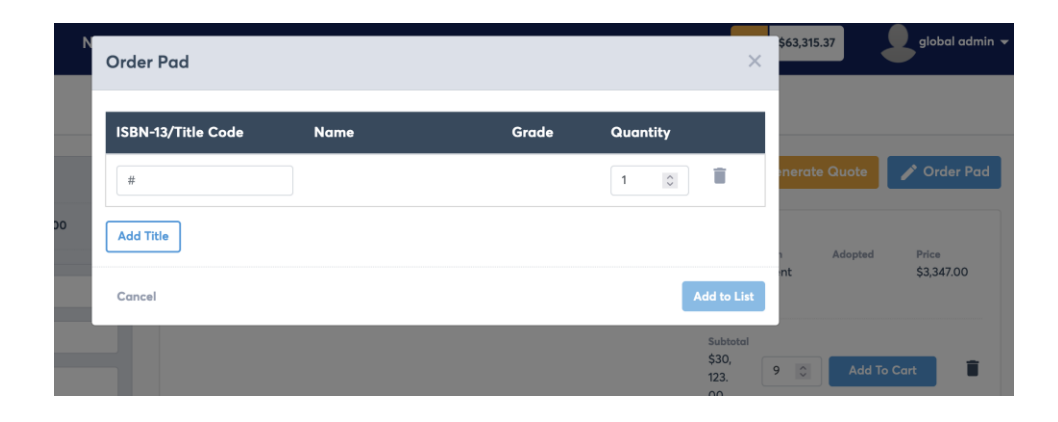

**List Entries** – In the main body of the page, you have a listing of every item that is currently included in this list. You can see the item details along with the option to adjust the quantity, add to cart, and delete this listing.

| Pre K Mississipp<br>ISBN-13<br>9781428468726 | Publisher<br>Savvas<br>Learning | Grade<br>KG | Subject<br>Reading and<br>Literature | Copyright<br>2022              | Edition<br>Student | Adopted  | Price<br>\$3,347.00 |
|----------------------------------------------|---------------------------------|-------------|--------------------------------------|--------------------------------|--------------------|----------|---------------------|
|                                              |                                 |             |                                      | Subtoto<br>\$30,<br>123.<br>00 | al<br>9 \$         | Add To C | art 🔋               |

#### List Details – Left Side Options

The following options are available on the left side of the List Details page.

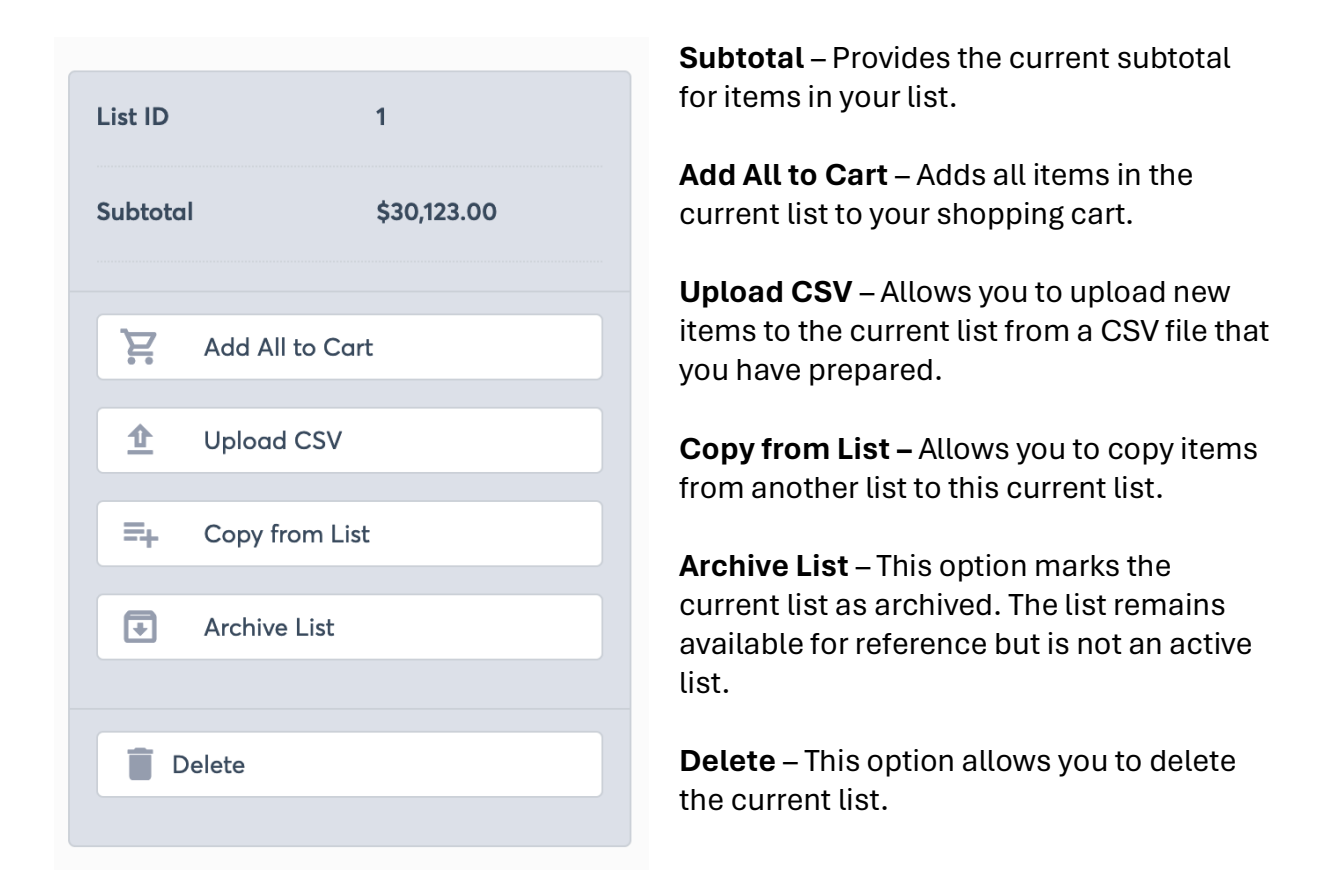

### What are Quotes?

The Quotes page provides a list of quotes that you have generated. Quotes include the cost of the selected textbooks and shipping. From the quotes section, you can proceed to placing an order for the selected items.

| lter          |        | Quotes           |                           |                   |            |          |            |           |           |
|---------------|--------|------------------|---------------------------|-------------------|------------|----------|------------|-----------|-----------|
| Keyword       |        | Quote #          | Bill To                   | Ship To           | Subtotal   | Shipping | Total      | Created   | Expires   |
| ill To        |        | 000105           | NORTH TIPPAH CONS         | NORTH TIPPAH CONS | \$8,600.93 | \$402.00 | \$9,002.93 | 06/01/202 | 9/29/2023 |
| -All-         | •      |                  | SCHOOL DIST               |                   |            |          |            | 5         |           |
| hip To        |        |                  |                           |                   |            |          |            |           |           |
| -All-         | ·      | Showing 1 to 1 r | ecords of 1 Show per Page | 25 *              |            |          |            |           | < 1       |
| Clear Filters | Search |                  |                           |                   |            |          |            |           |           |

Note: To order from a selected quote, you must provide a purchase order (PO) number. It is important to please review the Ship To: section of the order before placing it to ensure the books are sent to the correct location.

On the main body section of this page, you will see a list of previously requested quotes. Additional details such as the quote number, bill to, ship to, subtotal, shipping, total, the date created, and the date the quote expires.

#### Quotes stay active for 120 days from the date generated.

#### Quotes – Left Side Options

The following options are available on the left side of the Quotes page.

Keyword Search: You can search your available quotes by keyword.

Bill To: Allows you to search your available quotes by Bill To location.

Ship To: Allows you to search your available quotes by Bill To location.

| Filter        |        |
|---------------|--------|
| Keyword       |        |
| Bill To       |        |
| -All-         | •      |
| Ship To       |        |
| -All-         | •      |
|               |        |
| Clear Filters | Search |

#### **Quote Details**

By clicking on a quote from the list, you will see the quote details page.

| Classcather =                                                                          | North Tippah School District (MS)                                                                                               | 명2 \$63,315.37   및 global admin ~                                                       |
|----------------------------------------------------------------------------------------|----------------------------------------------------------------------------------------------------|-----------------------------------------------------------------------------------------|
|                                                                                        | 🗏 Catalog 🗮 Lists 🛐 Quotes 🗐 O                                                                                                  | Orders                                                                                  |
| Bill To<br>North Tippah Cons School Dist<br>20821 Highway 15<br>Tiplesville , MS 38674 | Quote #000105<br>Created: Jun 1, 2023 Expires: Sep 29, 2023                                                                     | Order Now                                                                               |
| Ship To<br>NORTH TIPPAH CONS SCHOOL DIST<br>20821 Highway 15<br>Tiplesville , MS 38674 | MS MY MATH G/2 TE V1<br>ISBN-13 Publisher Grade Subject<br>9780076982899 McGraw- 02 Math<br>Hill                                | Copyright Edition Adopted Price Quantity Subtotal<br>2020 Teacher C \$105.00 2 \$210.00 |
| Subtotal \$8,600.93<br>Shipping \$402.00                                               | MS MY MATH G/2 TE V2<br>ISBN-13 Publisher Grade Subject<br>9780076982905 McGraw- 02 Math<br>Hill                                | Copyright Edition Adopted Price Quantity Subtotal<br>2020 Teacher 🔗 \$105.00 2 \$210.00 |
| Total \$9,002.93                                                                       | WONDERS G/2 TE PKG<br>ISBN-13 Publisher Grade Subject<br>9780076900053 McGraw- 02 ELA<br>Hill                                   | Copyright Edition Adopted Price Quantity Subtotal<br>2020 Teacher 🧭 \$616,59 1 \$616,59 |
| Email + Ema                                                                            | WONDERS G/2 DECODABLE READER P       ISBN-13     Publisher     Grade     Subject       9780076661718     McGraw-     02     ELA | Copyright Edition Adopted Price Quantity Subtotal<br>2020 Student 🔗 \$430.35 1 \$430.35 |

On this page, you can see the details of the titles that are included in this quote and can click "Order Now" when you are ready to place the order.

At the top of the screen, you will see the Quote number along with the date it was created and the expiration date of this quote.

On the left side of the screen, you will see the bill to, ship to, subtotal, shipping, and total. You also have the option to download or print this quote. If you wish to have this quote emailed, you can add multiple email addresses to the email box.

| <b>Bill To</b><br>North Tippah Cons School Dist<br>20821 Highway 15<br>Tiplesville , MS 38674 |            |  |  |  |  |  |
|-----------------------------------------------------------------------------------------------|------------|--|--|--|--|--|
| <b>Ship To</b><br>NORTH TIPPAH CONS SCHOOL DIST<br>20821 Highway 15<br>Tiplesville , MS 38674 |            |  |  |  |  |  |
| Subtotal                                                                                      | \$8,600.93 |  |  |  |  |  |
| Shipping                                                                                      | \$402.00   |  |  |  |  |  |
| Total                                                                                         | \$9,002.93 |  |  |  |  |  |
| 🛃 Download                                                                                    |            |  |  |  |  |  |
| 🖨 Print                                                                                       |            |  |  |  |  |  |
| Email                                                                                         |            |  |  |  |  |  |
|                                                                                               | + Email    |  |  |  |  |  |

Important Tip It is recommended that you download a PDF version of the quote to
provide to your district finance department as part of the Purchase Order (PO) process.

When you are ready to order, click the "Order Now" button. This will bring up the check-out window.

| classicather $\equiv$                                                                  | North   | Tippah School District                    | (MS)                                      |                                         |             |                 |                   |                    | R2      | \$63,315.37       |               | global admin         |
|----------------------------------------------------------------------------------------|---------|-------------------------------------------|-------------------------------------------|-----------------------------------------|-------------|-----------------|-------------------|--------------------|---------|-------------------|---------------|----------------------|
|                                                                                        |         | E                                         | Catalog 🗮                                 | Lists                                   | Quotes      | □ 0             | Irders            |                    |         |                   |               |                      |
| Bill To<br>North Tippah Cons School Dist<br>20821 Highway 15<br>Tiplesville , MS 38674 |         | Quote #000105<br>Created: Jun 1, 2023 Exp | 5<br>ires: Sep 29, 2023                   |                                         |             |                 |                   |                    |         |                   |               | Order Now            |
| Ship To<br>NORTH TIPPAH CONS SCHOO<br>20821 Highway 15<br>Tiplesville , MS 38674       | L DIST  |                                           | MS MY MATH G/<br>ISBN-13<br>9780076982899 | 2 TE V1<br>Publisher<br>McGraw-<br>Hill | Grode<br>02 | Subject<br>Math | Copyright<br>2020 | Edition<br>Teacher | Adopted | Price<br>\$105.00 | Quantity<br>2 | Subtotal<br>\$210.00 |
| Subtotal \$8,600<br>Shipping \$402.0                                                   | 0.93    |                                           | MS MY MATH G/<br>ISBN-13<br>9780076982905 | 2 TE V2<br>Publisher<br>McGraw-         | Grade<br>02 | Subject<br>Math | Copyright<br>2020 | Edition<br>Teacher | Adopted | Price<br>\$105.00 | Quantity<br>2 | Subtotal<br>\$210.00 |
| Total \$9,002                                                                          | .93     |                                           |                                           |                                         |             |                 |                   |                    |         |                   |               |                      |
| 🛃 Download                                                                             |         |                                           | WONDERS G/2 T<br>ISBN-13<br>9780076900053 | E PKG<br>Publisher<br>McGraw-<br>Hill   | Grade<br>02 | Subject<br>ELA  | Copyright<br>2020 | Edition<br>Teacher | Adopted | Price<br>\$616.59 | Quantity<br>1 | Subtotal<br>\$616.59 |
| Email                                                                                  | Provell |                                           | WONDERS G/2 E                             | ECODABL                                 | E READER P  |                 |                   |                    |         |                   |               |                      |
| •                                                                                      | Email   |                                           | ISBN-13<br>9780076661718                  | Publisher<br>McGraw-                    | Grade<br>02 | Subject<br>ELA  | Copyright<br>2020 | Edition            | Adopted | Price<br>\$430.35 | Quantity<br>1 | \$430.35             |

To submit the order, you will be required to enter a Purchase Order Number (PO) before the "Submit Order" button will be clickable

| Purchase Order Number | Billing Address                                                                      |              |
|-----------------------|--------------------------------------------------------------------------------------|--------------|
| Purchase Order Number | NORTH TIPPAH CONS SCHOOL DIST<br>CHRISTY WILBANKS<br>20821 HIGHWAY 15<br>TIPLESVILLE |              |
|                       | Shipping Address                                                                     |              |
|                       | NORTH TIPPAH CONS SCHOOL DIST<br>20821 HIGHWAY 15<br>TIPLESVILLE                     |              |
|                       | Subtotal                                                                             | \$8,600.9    |
|                       | Shipping                                                                             | \$402.00     |
|                       | Total                                                                                | \$9,002.9    |
|                       |                                                                                      | Submit Order |
|                       |                                                                                      | -            |

Note: Before placing your order, please confirm the Ship To address and the items and quantities that you will be ordering.

### What are Orders?

The Orders page gives a list of previous orders and details such as cost and status.

| Classic ather =           | lorth Tij | ppah School District (MS)                      |             | <b>資2</b> \$63,3 | 315.37   | global admin 👻 |
|---------------------------|-----------|------------------------------------------------|-------------|------------------|----------|----------------|
|                           |           | 🔄 Catalog 🗮 Lists 🛐 Quotes                     | Orders      |                  |          |                |
| Filters                   |           | Date Order ID Status PO                        | Ship To     | Subtotal         | Shipping | Total          |
| Order ID                  |           | 10/18/2023 325096 Invoiced 67441               | NORTH       | \$2,572.00       | \$0.00   | \$2,572.00     |
| Order Status              | •         |                                                | SCHOOL DIST |                  |          |                |
| Date Range                |           |                                                |             |                  |          |                |
| Select Date 🔝 Select Date | <b></b>   | Showing 1 to 1 records of 1 Show per Page 25 - |             |                  |          |                |
| District                  |           | Showing to frecords of t                       |             |                  |          |                |
| Select a District         | •         |                                                |             |                  |          |                |
| Bill To                   |           |                                                |             |                  |          |                |
| NORTH TIPPAH SCHOOL DIST  | •         |                                                |             |                  |          |                |
| Ship To                   |           |                                                |             |                  |          |                |
| -All-                     | •         |                                                |             |                  |          |                |
| Clear Filters Sec         | ırch      |                                                |             |                  |          |                |

On the main body section of this page, you will see a list of previous orders. Each order listing has the date, order id, status, PO number, Ship To, and totals.

#### **Order Status**

Each order has one of the below statuses:

New Order: Orders with a Purchase Order waiting to be reviewed and released for shipping.

Processing: Orders that have been released for shipping. Note: Orders can be in this phase as we are waiting on stock.

Invoiced: Orders that have been shipped and invoiced.

Completed: Past Invoices

Backordered: Orders with backorder

#### Orders - Left Side Options

The following options are available on the left side of the Orders page.

The left side of the Orders window provides several filters to allow you to quickly and easily search and find the order you are looking for.

The filters include:

- Order ID Search
- Order Status
- Date Range
- Bill To:
- Ship To:

| Filters       |             |    |
|---------------|-------------|----|
| Order ID      |             |    |
| Order Status  |             | -  |
| Date Range    |             |    |
| Select Date   | Select Date |    |
| Bill To       |             |    |
| -All-         |             | •  |
| Ship To       |             |    |
| -All-         |             | •  |
| Clear Filters | Sear        | ch |

### Order Details Page

You can click on any order to open the order details page with additional information.

|                                                                                              |                     | 🖻 Catalog 🛛 🗮 Lists  | 🗊 Quotes 📕          | Orders    |               |                 |                |
|----------------------------------------------------------------------------------------------|---------------------|----------------------|---------------------|-----------|---------------|-----------------|----------------|
| Order #325381 Invoiced                                                                       | Invoices            |                      |                     |           |               |                 |                |
|                                                                                              | Date                | Invoice #            | Subtotal            | Shipping  | Tax           | Total           |                |
| <b>Bill To</b><br>DESOTO COUNTY SCHOOL DISTRICT<br>5 EAST SOUTH STREET<br>HERNANDO, MS 38632 | 01/02/2024          | 441797               | \$6,683.50          | \$0.00    | \$0.00        | \$6,683.5       | 0              |
| hip To                                                                                       | Order Items         |                      |                     |           |               |                 |                |
| ESOTO CENTRAL HIGH SCHOOL<br>911 CENTRAL PARKWAY<br>OUTHAVEN, MS 38672                       | Description         | ISBN                 | Publisher           | Invoice # | Adopted Grade | Qty Pri         | ce Total       |
| <b>O</b><br>2008189                                                                          | AP US GOVERNM<br>SE | ENT 3E 9781690384168 | Perfection Learning | 441797    | - 09          | 160 \$21.9<br>5 | \$3,512.0<br>0 |
| iomments<br>ntered by: SMB 12/01/23<br>iate<br>I/01/2023                                     | AP PSYCHOLOGY       | 2E SE 9781690386803  | Perfection Learning | 441797    | - 09          | 130 \$21.9<br>5 | \$2,853.<br>50 |
| ubtotal<br>6,365.50                                                                          |                     |                      |                     |           |               |                 |                |
| hipping<br>318.00                                                                            |                     |                      |                     |           |               |                 |                |
| Total<br>\$6.683.50                                                                          |                     |                      |                     |           |               |                 |                |

The invoice link on this page is clickable and will provide a PDF invoice that can be downloaded or printed for your records.

#### Invoice #441797

|                                                              |                                                 | P<br>ATLA      | REMIT T<br>P.O. BOX 27<br>NTA, GA 30<br>615-793-50 | <b>COMP</b><br>D:<br>7351<br>0384-7351<br>040 |                 |         | N.<br>D.<br>P. | umber<br>ate | 441797<br>01/02/2024 |
|--------------------------------------------------------------|-------------------------------------------------|----------------|----------------------------------------------------|-----------------------------------------------|-----------------|---------|----------------|--------------|----------------------|
| Bill-to: M1700<br>DESOTO COUN<br>5 EAST SOUTH<br>HERNANDO, M | )<br>VTY SCHOOL DISTRI<br>STREET<br>IS 38632    | СТ             | Ship-to: 05<br>DESOTO C<br>2911 CENT<br>SOUTHAV    | 2<br>ENTRAL HIO<br>RAL PARKW<br>EN, MS 38672  | GH SCHOO<br>/AY | L       |                |              |                      |
| Reference #                                                  | Shipped                                         | Salesperson    | Terms                                              | Tax Code                                      | e Doc# wh       | Freight |                | Ship V       | ïa                   |
| 02008189                                                     | 01/02/2024                                      | 328 DESOTO COU | NET 45 DA                                          | YS NOTAX                                      | 325381 03       | PREPAID | ID I           | LG AVI       | ERITT                |
| ltern                                                        | Description                                     |                | Ordered                                            | Shipped                                       | Backordrd       | м       | Price          | UM           | Extensio             |
| M90386803                                                    | AP PSYCHOLOGY 2E SE<br>Entered by: SMB 12/01/23 |                | 130                                                | 130                                           | 0 ;             | 24      | 21.95          | EA           | 2853.5               |

Note: Once your order has been invoices and shipped, TIMS will automatically generate a listing for the books in your inventory. They will not be added to your inventory count until you receive the books and click the "Receive" button on your Transfers tab.

### What is the Shopping Cart?

If you currently have any items in your shopping cart, you will see an icon along with the total in the upper right corner of the page.

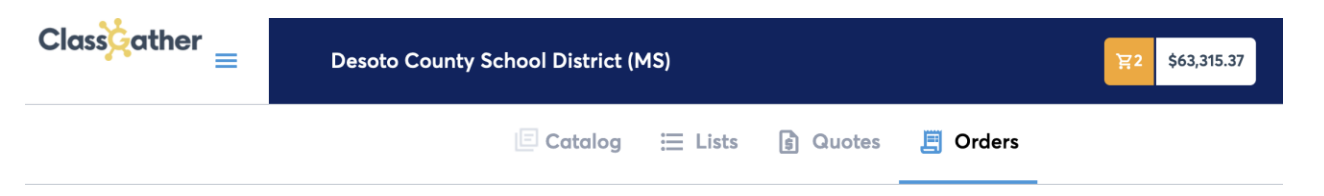

To access the shopping cart, please click on this icon.

| Class | ather <sub>≡</sub>                    | Desoto County                             | y School District (                                                          | MS)                         |                       |                   |                    |         | R                | 1 \$5,709.0 | •                      | global admin |  |
|-------|---------------------------------------|-------------------------------------------|------------------------------------------------------------------------------|-----------------------------|-----------------------|-------------------|--------------------|---------|------------------|-------------|------------------------|--------------|--|
|       | 🗏 Catalog 🗮 Lists 🚯 Quotes 🗐 Orders   |                                           |                                                                              |                             |                       |                   |                    |         |                  |             |                        |              |  |
|       | Shopping Cart                         |                                           |                                                                              |                             |                       |                   |                    |         | Gener            | ate Quote   | 🖍 Ord                  | ler Pad      |  |
|       | Atkanood<br>Language de<br>Literature | Advanced Lang<br>ISBN-13<br>9781319012502 | <b>Juage &amp; Literature La</b><br>Publisher<br>Bedford, Freeman &<br>Worth | unchpad 1 Ye<br>Grade<br>09 | ear<br>Subject<br>ELA | Copyright<br>2016 | Edition<br>Student | Adopted | Price<br>\$54.37 | Quantity    | Subtotal<br>\$5,437.00 | •            |  |
|       |                                       |                                           |                                                                              |                             | Sub                   | ototal            |                    |         |                  |             | \$                     | 5,437.00     |  |
|       |                                       |                                           |                                                                              |                             | Ship                  | oping             |                    |         |                  |             |                        | \$272.00     |  |
|       |                                       |                                           |                                                                              |                             | Toto                  | al                |                    |         |                  |             | \$                     | 5,709.00     |  |
|       | Continue Shopping                     | Save to List                              |                                                                              |                             |                       |                   |                    |         |                  |             | Ch                     | eckout       |  |

From the shopping cart page, you can add/remove items, update the quantities requested, generate a quote, save to list, and checkout.

**Generate Quote** – When you select this option, you will be presented with a window that allows you to select where these items will be shipped. Once selected, a quote will be generated that includes shipping costs for these items.

**Order Pad –** This option provides a quick entry screen where you can input multiple unique ISBNs along with a quantity. This is a way to quickly build out a shopping cart if you know the ISBNs of the books you are interested in. All entered items will be added to the current shopping cart when you click the "Add to Cart" button.

**Continue Shopping** – Will take you back to the Catalog page where you can continue searching for additional materials.

**Save to List** – Will allow you to save the current Shopping Cart items to an existing list or to create a new one.

| Add to List          | ×           |  |
|----------------------|-------------|--|
| Select a List to Add | •           |  |
| Cancel               | Add To List |  |

Check Out – Brings up the Checkout screen allowing you to select a Ship To location and enter your purchase order (PO) number.

Note: You must provide a purchase order (PO) number to proceed with checkout.

# TIMS 2.0 Helpdesk?

If you need assistance, the following methods are available.

### Documentation

Documentation is available on the TIMS 2.0/ClassGather support website.

https://helpdesk.classgather.com/hc/en-us

#### Submitting a helpdesk ticket

To submit a helpdesk ticket to the TIMS 2.0/ClassGather support team, click on the "Helpdesk" link inside of TIMS 2.0/ClassGather.

| Classcather <sub>=&lt;</sub> |   |
|------------------------------|---|
|                              |   |
| 💿 🖡 📃 Order                  |   |
| Coursewar                    | e |
| Reports                      |   |
| ? Helpdesk                   |   |
| Key Settings                 |   |

On the left-hand side of the screen, click on the "+ Create Ticket" button to open a new ticket.

Also on this page is a list of all your tickets.

You can also filter tickets with the filtering options on the left-hand side of the screen.

| ? Helpdesk                       | + Create Ticket |  |  |  |  |  |  |
|----------------------------------|-----------------|--|--|--|--|--|--|
| <b>ClassGather Documentation</b> |                 |  |  |  |  |  |  |
| Filter Tickets                   |                 |  |  |  |  |  |  |
| Keyword                          |                 |  |  |  |  |  |  |
| Status 🕜                         |                 |  |  |  |  |  |  |
| Ticket Status                    | •               |  |  |  |  |  |  |
| Closed and Archived Tick         | kets            |  |  |  |  |  |  |
| Туре                             |                 |  |  |  |  |  |  |
| All                              | •               |  |  |  |  |  |  |
| Date Range                       |                 |  |  |  |  |  |  |
| mm/dd/yyyy                       |                 |  |  |  |  |  |  |
| mm/dd/yyyy                       |                 |  |  |  |  |  |  |
| Clear Filters                    | Search          |  |  |  |  |  |  |

Create Ticket

X

•

You can create at ticket here or simply email <a href="https://www.email.net.com">https://www.email.net.com</a> and your tickets will appear in this section.

Subject

Subject

Select Type

Description

| Describe the issue |    |
|--------------------|----|
|                    |    |
|                    |    |
|                    |    |
|                    |    |
|                    |    |
|                    |    |
|                    |    |
|                    |    |
|                    |    |
|                    | // |
|                    |    |
|                    |    |

Please fill in as much information as you can on the form provided.

Click "Create Ticket" once you have filled in the form.

This will create a new ticket with the TIMS 2.0/ClassGather support team.

You can check back on this page for updates and responses.

Cancel

Create Ticket

#### **Emailing the Helpdesk**

You can also email your issue/question to the support team by emailing your issue to <u>helpdesk@classgather.com</u>

#### **Telephone Support**

If you need immediate assistance or would prefer to speak to someone on the phone, you can call (800) 509-4791. Support is available Monday – Friday 8:00 AM – 4:00 PM Central.